# Use FileZilla to Connect to the Student File Transfer Program (FTP) Server

You must connect to the campus virtual private network (VPN) before connecting to student FTP server (ceweb2.uml.edu). For more information, please see Connecting to the Campus Virtual Private Network <a href="https://www.uml.edu/it/services/get-connected/remote-access">https://www.uml.edu/it/services/get-connected/remote-access</a> or contact the Help desk at 978-934-4357.

## **Installing FileZilla**

- 1. Download FileZilla.
- 2. Select "Save this file."
- Save the file to your desktop.
   Please note: If you cannot choose where to save the file, it will be located in the "downloads" folder.
- 4. Close the file when it is completely downloaded.
- 5. To install the program, double-click the icon located on the desktop or in the download folder of your computer depending on the location that it was downloaded to.
- 6. Go through the installation process.

# **Configuring FileZilla**

1. Go to the Start > All Programs > FileZilla FTP Client > FileZilla

Please note: If you are using Windows 8, go to the start screen by clicking the icon on the lower left part of the screen and typing FileZilla. Next, click on the FileZilla search result and pin it to your screen or the task bar. Going forward the program will be available to start from your chosen location. Click the FileZilla icon to start the program.

| File Edit View Trans                                                                                               | cter Server i                          |                                                     |                                                                  |               |                    |               |       |
|----------------------------------------------------------------------------------------------------|----------------------------------------|-----------------------------------------------------|------------------------------------------------------------------|---------------|--------------------|---------------|-------|
|                                                                                                    |                                        | lookmarks He                                        | elp                                                              |               |                    |               |       |
|                                                                                                    | en 12 😂 🕞                              | 😪 🛷 🖃                                               | R 5 A                                                            |               |                    |               |       |
| Host Username:                                                                                                    |                                        |                                                     | Passy                                                            | ord:          | Bert:              | Quickconnect  |       |
| Local ate: ) Drive\903                                                                                             | 06061 Intro to                         | XML\9030606<br>week3<br>week5                       | i](week3) +                                                      | Remote site:  | :                  |               | *     |
|                                                                                                    |                                        | week6<br>week7                                      | -                                                                |               |                    |               |       |
| < [                                                                                                    |                                        |                                                     | •                                                                | I             |                    |               |       |
| Filename                                                                                                    | Filesize Fi                            | letype                                              | Last medifier                                                    | Filename      | Filesize Filetype  | Last modified | Permi |
| <ul> <li>EmbeddedSVG</li> <li>EmbeddedSVG</li> <li>shapes.svg</li> <li>UsingXmlLang4</li> <li>week3.htm</li> </ul> | 347 Fi<br>659 Si<br>473 XI<br>1,765 Fi | refax HTML<br>/G Dacument<br>/IL File<br>refax HTML | 6/1/2014 12:3<br>6/1/2014 12:4<br>6/1/2014 12:4<br>6/1/2014 12:1 |               | Not connected to   | any server    |       |
| •                                                                                                    | 11                                     |                                                     |                                                                  |               |                    |               | ,     |
| files. Total size: 3.244 by                                                                                        | tes                                    |                                                     |                                                                  | Not connected | 4                  |               |       |
| Server/Local file                                                                                                  | Direct                                 | ion Remote fi                                       | le                                                               |               | Size Priority Stat | us            |       |
| Queued files   Failer                                                                                              | d transfers                            | Successful tr                                       | ansfers                                                          |               |                    |               |       |
|                                                                                                    |                                        |                                                     |                                                                  |               | 1998               | Queue: empty  |       |

## 2. Select File >Site Manager.

| Site Manager          | ×                                                     |
|-----------------------|-------------------------------------------------------|
| Select entry:         | General Advanced Transfer Settings Charset            |
| □- <mark></mark>      | Protocol: FTP - File Transfer Protocol<br>Host: Port: |
|                       | Encryption: Use explicit FTP over TLS if available    |
|                       | Logon Type: Normal 🗸 🗸                                |
|                       | User:                                                 |
|                       | Password:                                             |
|                       |                                                       |
|                       | Background color: None 🗸                              |
|                       | Comments:                                             |
| New site 🥊 New folder | ^                                                     |
| New Bookmark Rename   |                                                       |
| Delete Duplicate      | ×                                                     |
|                       | Connect OK Cancel                                     |

- 3. Select "New site."
- 4. Type the following information into the fields provided:
  - 1. Site Name: student\_ftp
  - **Protocol**: FTP File Transfer Protocol 2.
  - Host: ceweb2.uml.edu 3.
  - 4. **Protocol**: FTP – File Transfer Protocol
  - Encryption: Require implicit FTP over TLS 5.
  - 6.
  - Logon Type: Normal User: your student email 7.
  - Password: your student email password 8.
  - 9. Click "Connect" to access your ftp directory

| Site Manager        | ×                                                                                                    |
|---------------------|----------------------------------------------------------------------------------------------------|
| Select entry:       | General Advanced Transfer Settings Charset                                                                                                    |
| E My Stas           | Protocol: FTP - File Transfer Protocol Heat: conveb2.umLedu Port Encryption: Require implicit FTP over TLS Logon Type Normal User: howdy_riverhowk@student.umLedu Password: Encryption: Else |
|                     | Comments                                                                                                    |
| New site New folder | ~                                                                                                    |
| New Bookmark Rename |                                                                                                    |
| Delete Duplicate    | ×                                                                                                    |
|                     | Connect OK Cancel                                                                                                    |

5. You are prompted to trust the certificate.

| Unknov | vn certificate                                                                                                    |                                                                                                    |                                                                                                  |  |  |  |  |  |  |
|--------|----------------------------------------------------------------------------------------------------|----------------------------------------------------------------------------------------------------|--------------------------------------------------------------------------------------------------|--|--|--|--|--|--|
| 0      | The server's certificate is unknown. Please carefully examine the certificate to make sure the server can be trusted.<br>Certificate in chain: 0 • Details |                                                                                                    |                                                                                                  |  |  |  |  |  |  |
|        | Valid from:<br>Valid to:<br>Serial number:<br>Public key algo<br>Signature algo<br>Fingerprint (MD<br>Fingerprint (SH                                      | 5/27/2014<br>5/27/2017<br>00:cb:35:27:68:34:f5:cb:41:30:a<br>rithm: RSA with 2048 bits<br>rithm: RSA-SHA1<br>55): fa:f2:11:b1:a3:94:04:6c:47:6e:8<br>A-1): f1:67:f6:cb:dd:e2:b5:09:f7:a4:f1 | ):a0:32:a5:27:99:ba:81<br>::81:6d:30:28:cc:3b<br>:f1:79:ed:84:bf:7b:df:d4:f2:fb                  |  |  |  |  |  |  |
|        | Subject of cert                                                                                                    | ficate                                                                                                    | Certificate issuer                                                                               |  |  |  |  |  |  |
|        | Common name<br>Organization:<br>Unit:<br>Country:<br>State or provin<br>Locality:<br>Postal code:<br>Other:                                                | : ceweb.uml.edu<br>University of Massachusetts Lowell<br>IT<br>US<br>ce: MA<br>Lowell<br>01854<br>street=1 University Ave                                                                   | buml.edu<br>srsity of Massachusetts Lowell<br>Unit:<br>Country:<br>II<br>4<br>t=1 University Ave |  |  |  |  |  |  |
|        | Session details                                                                                                    |                                                                                                    |                                                                                                  |  |  |  |  |  |  |
|        | Host:<br>Protocol:<br>Key exchange:<br>Cipher:<br>MAC:                                                                                                    | ceweb.uml.edu:990<br>TLS1.0<br>RSA<br>AES-128-CBC<br>SHA1                                                                                                    |                                                                                                  |  |  |  |  |  |  |
|        | Trust this certific                                                                                                    | ertificate in future sessions.                                                                                                    | Cancel                                                                                           |  |  |  |  |  |  |

# 6. Select OK to log on to the FTP server

7. You should see your directory on the ceweb.uml.edu FTP server on the right side of the interface.

| 🛃 ctudent_ftp - ftps://w                                                                                                    | owdy_riveduav&540ctudent.uv                                                               | Ledu@ceweb2.umLe      | du - FileZilla              |       |                         |                |            |               |                | -      |          | $\times$ |
|----------------------------------------------------------------------------------------------------|-------------------------------------------------------------------------------------------|-----------------------|-----------------------------|-------|-------------------------|----------------|------------|---------------|----------------|--------|----------|----------|
| File Edit View Transfer Server Bookmanks Help                                                                                                    |                                                                                           |                       |                             |       |                         |                |            |               |                |        |          |          |
| 표                                                                                                    | 📰 🖸 🕸 🛈 🗽 🖏                                                                               | 〒 🔍 🔍 👧               |                             |       |                         |                |            |               |                |        |          |          |
| Hesti                                                                                                    | Usemanie                                                                                  | Password              |                             | ) P   | ert 📃                   | Quickconne     | et 💌       |               |                |        |          |          |
| Ritosi Connecting to 10.91.77244990<br>Ritosi Connection ustabilished, initializing TLS<br>Ritosi C. Connection e stabilished, writing for welcome message<br>Ritosi Logged in<br>Ritosi Ritosing directory listing<br>Ritosi Deectory listing of "/Rowdy.Kverhevik" successful |                                                                                           |                       |                             |       |                         |                |            |               |                | < >    |          |          |
| student_ftp - ftps://weip                                                                                                    | ping_zhen%40student.um.ledui                                                              | Doewebil.uml.edu 3    | tudent_ftp - f              | tp es | //rewdy_inerte          | wk%40studen/   | tumi.adu@c | eveb2.uml.edi | х              |        |          |          |
| Localisite CAlkers/We                                                                                                    | iping Zheni                                                                               |                       |                             | ×     | Remote site             | /Rowdy_River   | hewk       |               |                |        |          | ~        |
| - StartM<br>- System                                                                                                    | enu<br>Volume Information                                                                 |                       |                             | ^     | ⊖- <b>2</b> /<br>Rov    | vdy_Riverhavsk |            |               |                |        |          |          |
| then     Administrator     Administrator     Administrator                                                                                                    |                                                                                           |                       |                             |       |                         |                |            |               |                |        |          |          |
| Filerame                                                                                                    | Fliesbe Filebyze                                                                          | Lat m                 | odified                     | -     | Flename                 |                | Filecize   | Filebuse      | Last modified  | Per    | missions | Ow       |
|                                                                                                    |                                                                                           |                       |                             |       |                         |                |            |               |                |        |          |          |
| 3D Objects<br>AppData                                                                                                    | File fold<br>File fold                                                                    | or 7/20/2<br>a 9/24/2 | 021 12:12:31<br>020 2:42:19 |       | Empty directory listing |                |            |               |                |        |          |          |
| Application Data                                                                                                    | Application Data File folder 8/15/2022 2/33.09<br>Contacts File folder 7/20/2021 12:12:31 |                       |                             |       |                         |                |            |               |                |        |          |          |
| Cookies                                                                                                    | File fold                                                                                 | er 7/21/2             | 021 1/21/10                 | ×.    | ٤                       |                |            |               |                |        |          | >        |
| T files and 28 directories. 1                                                                                                    | Total size: 20,630,484 bytes                                                              |                       |                             |       | Empty directory         | y.             |            |               |                |        |          |          |
| Serves/Local file                                                                                                    | Direction Remote R                                                                        |                       | Size                        | Prio  | rity Statuo             |                |            |               |                |        |          |          |
| Queued files Failed to                                                                                                    | rancfers Successful transfers                                                             |                       |                             |       |                         |                |            | 0.0           | 8.0 0          | reast. |          |          |
|                                                                                                    |                                                                                           |                       |                             | _     |                         |                |            |               | A Construction | 1.44 G | _        | -        |

Please note: If your instructor requires you to download files from a course directory on the server, double click the yellow folder with a question mark in the right side of the window. Select the folder with the number that corresponds to your course (ex: 90.230.031).

| 📓 student_ttp - ftps://howdy.                                       | riverhavid%/0stadent.amiladu@ca                 | eveb2.umLedu - FileZilla |      |                                          |                          |               | - C     | x t      |  |
|---------------------------------------------------------------------|-------------------------------------------------|--------------------------|------|------------------------------------------|--------------------------|---------------|---------|----------|--|
| File Edit View Transfer                                             | File Edit View Transfer Server Rookinsarks Help |                          |      |                                          |                          |               |         |          |  |
| 표· R = = #                                                          | 😋 🏦 🥝 🕵 ⊅ 🗮 A                                   | 2 🥺 🦚                    |      |                                          |                          |               |         |          |  |
| Hast: U                                                             | ernerne: Pr                                     | asswordt                 | F    | ort: Quickcorr                           | ect v                    |               |         |          |  |
| Statue Connecting to 103                                            | 1.71.24/990                                     |                          |      |                                          |                          |               |         | ~        |  |
| Status Connection establic<br>Status TLC connection establic        | shed, initializing TLS                          | F1.04                    |      |                                          |                          |               |         |          |  |
| Instance TLS connection attablished, waiting to i welcome investige |                                                 |                          |      |                                          |                          |               |         |          |  |
| Status Retrieving directory                                         | y listing                                       |                          |      |                                          |                          |               |         |          |  |
| Status Directory listing of                                         | "/Rowdy_Riverhawk" successful                   |                          |      |                                          |                          |               |         | ÷        |  |
| student_ftp - ftps://weiping.p                                      | then %40rtudent, and actual coveb2              | ureladu X student_tp     | Apr  | //rowdy_riverhavik%40rtude               | nt.um.Ledu@ceweb2.uml.ed | u M           |         |          |  |
| Local site: C/(Conc)/Weiping                                        | Zheri                                           |                          | ~    | Remote dite: /Rowdy_Rive                 | rhavie                   |               |         | ~        |  |
| - SatVera                                                           |                                                 |                          | ÷    | 🕞 🐮 / 🥐                                  |                          |               |         |          |  |
| - System Valu                                                       | me information                                  |                          |      | - Rowdy Riverhav                         | k                        |               |         |          |  |
| 🕀 🔂 temp                                                            |                                                 |                          |      |                                          |                          |               |         |          |  |
| 🕁 🔂 Users                                                           |                                                 |                          |      |                                          |                          |               |         |          |  |
| Administ                                                            | babor                                           |                          |      |                                          |                          |               |         |          |  |
| III III III III III III III III III II                              |                                                 |                          |      |                                          |                          |               |         |          |  |
| CSEP 4                                                              | 5.50C                                           |                          | ~    |                                          |                          |               |         |          |  |
| Filename                                                            | Filesize Filetype                               | Lot modified             | ~    | Filmone                                  | Filesize Filetype        | Last modified | Pernix  | iero Owr |  |
| <u> </u>                                                            |                                                 |                          |      | <mark>.</mark>                           |                          |               |         |          |  |
| 3D Objects                                                          | File folder                                     | 7/20/2021 12:12:31       |      |                                          |                          |               |         |          |  |
| AppData                                                             | File folder                                     | 9/24/2020 2:42:19        |      |                                          | Empty directory is       | ting          |         |          |  |
| Application Data                                                    | File folder                                     | 8/15/2022 2/33/59        |      |                                          |                          |               |         |          |  |
| (A) Contacts                                                        | Pile tolder                                     | 7/20/2021 12:12:51       |      |                                          |                          |               |         |          |  |
| Cookies                                                             | File faider                                     | 7/21/2021 1/21/10        | ~    | e la la la la la la la la la la la la la |                          |               |         |          |  |
| 7 files and 28 directories. Tirtal s                                | size: 29,638,484 bytes                          |                          |      | Empty directory.                         |                          |               |         |          |  |
| Server/Local file                                                   | Direction Remote file                           | Size                     | Pric | ety Status                               |                          |               |         |          |  |
|                                                                     |                                                 |                          |      |                                          |                          |               |         |          |  |
|                                                                     |                                                 |                          |      |                                          |                          |               |         |          |  |
|                                                                     |                                                 |                          |      |                                          |                          |               |         |          |  |
|                                                                     |                                                 |                          |      |                                          |                          |               |         |          |  |
| Quesied files   Failed transfe                                      | ec Succeedul transferc                          |                          |      |                                          |                          |               |         |          |  |
|                                                                     |                                                 |                          |      |                                          | 0                        | 20 mm -       | -       |          |  |
|                                                                     |                                                 |                          |      |                                          |                          | C 20006 01    | 979 - C |          |  |

## Uploading and Downloading Files to the Web

Uploading files with FileZilla

1. Start FileZilla FTP client and connect to the server.

2. To upload files to the server, select the files you wish to upload from the window and select "Upload."

Downloading files with FileZilla

1. To download files from the server to your computer, select all files you wish to download.

- 2. Select the location on your computer where you wish to save the files.
- 3. Select "Download."

If your instructor requires you to download files from the course directory on the server, select the folder with the course number before downloading files.

#### How do I view the web pages I've uploaded?

- 1. Start your web browser (Edge, FireFox, Google Chrome etc.).
- 2. In the URL box enter a web address using this format:

## https://ceweb2.uml.edu/username\*/index.html

\*Your username is the first part of your student email.

Example: If Rowdy Riverhawk is taking a class, they should type https://ceweb2.uml.edu/rowdy\_riverhawk/index.html

# Make sure you are on UML VPN before you can view your web pages on the FTP server.

#### Trouble uploading files?

If you have trouble uploading files, speak to your instructor, call 978-934-2467 or email onlinelearning@uml.edu for Tech Support. Note: You can only access student FTP if your class requires it.

## For more information on core-ftp setup, please visit:

https://gps.uml.edu/online/tutorial/ftp/win/firezilla.cfm